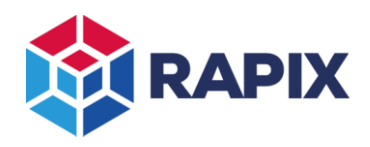

# Introduction

This document describes the use of virtual zones within the RAPIX Lighting Control System.

# Zones

A RAPIX zone is an area of lighting that is controlled or monitored by the RAPIX system. A zone can range in scale from a single device or room, through larger areas including corridors or floors of a building, up to an entire building or site.

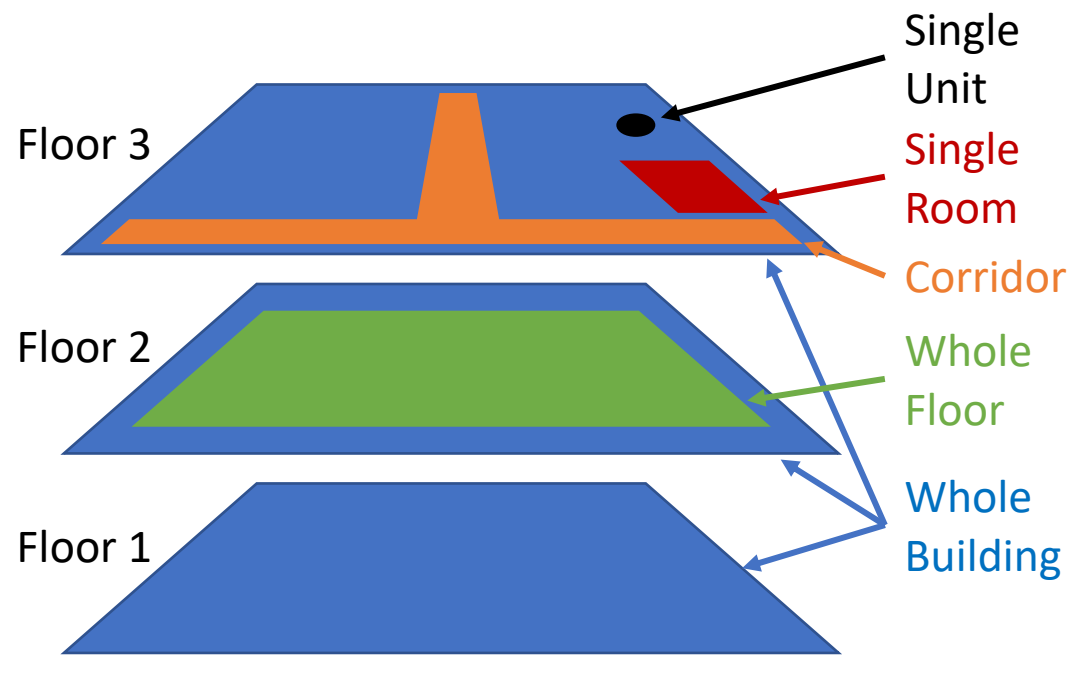

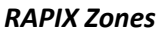

A RAPIX zone can contain any combination of zone "members":

- DALI Units ("control gear")
- DALI Groups
- DALI Lines (DALI "broadcast")
- Other Zones

All aspects of the RAPIX system are configured through zones, which greatly simplifies commissioning and maintenance. This includes:

- RAPIX switches and sensors
- Schedules and Logic
- Floor plans
- Third-party interfaces: RAPIX API, ModBus, BACnet, MQTT

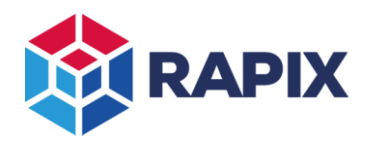

### **Virtual Zone Members**

If a non-RAPIX device or system needs to control a RAPIX Zone, it can be done through a "virtual" zone member (Short Address or DALI Group). A virtual zone member has no physical DALI units associated with it.

### Example

#### Requirement

A non-RAPIX wall switch needs to control some aspect of logic through a virtual zone. The wall switch controls Short Address 50 and there is no DALI unit at this address.

#### Creating the Virtual Zone Member

In RAPIX Integrator, a virtual unit can be added as follows:

1. In the **Addressing** tab, click on the **Add** button.

| ADDRESSING                               | GROUPS SCENES GO MOE | ILE         |             |              |         |              |               |
|------------------------------------------|----------------------|-------------|-------------|--------------|---------|--------------|---------------|
| DALI Units Filter Units: All Unconfirmed |                      |             |             |              |         |              |               |
|                                          | Database             |             | DALI Line   |              |         |              | Confirm All 🝷 |
| Address                                  | Name                 | Device Type | Device Type | Requested    | New     | Confirmed    | State ^       |
| DALI Addres                              | s                    |             |             |              |         |              | <b>^</b>      |
| 0                                        |                      | Emergency   | Emergency   |              |         |              | •             |
| 1                                        | Device 1             | Relay       | Relay       |              |         | $\checkmark$ | •             |
| 2                                        | Device 2             | Relay       | Relay       |              |         | $\checkmark$ | •             |
| 3                                        | Device 3             | • LED       | • LED       |              |         |              | •             |
|                                          | 😑 📄                  |             | )={ 🍈 🛞     | ¢?∶ <b>₹</b> | SCAN: 🖒 | •            |               |

The Add Unit button (highlighted)

2. Select the "Virtual" unit type, the short address, and click on OK.

| Add DALI Units                                                                                    |         |          |        |
|---------------------------------------------------------------------------------------------------|---------|----------|--------|
| Add DALI unit(s) to the database.<br>Add one or more DALI units of the same type to the database. |         |          |        |
| Unit Details                                                                                      |         |          |        |
| Туре:                                                                                             | Virtual | ~        |        |
| Starting Address:                                                                                 | 50      | ~        |        |
| Quantity:                                                                                         | 1       | <b>~</b> |        |
|                                                                                                   | ок      |          | Cancel |

Adding a virtual unit

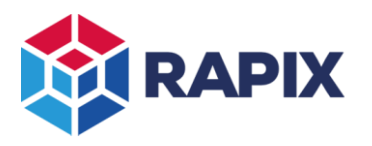

### Creating the Virtual Zone

To create a virtual zone containing the virtual Short Address:

1. On the **Zones** tab, click on the **Add** button:

| \$          | Zones                                        |
|-------------|----------------------------------------------|
| HOME        | Zones Q Search                               |
|             | Show: Named Zones Multi-Member Zones Zone ID |
|             | Amber 1 1 member                             |
| SITE        | Amber 2 1 member                             |
|             |                                              |
| FLOOR PLANS |                                              |
| ZONES       |                                              |
| ACTIONS     |                                              |
|             | Add + Clone Zedit Remove                     |

The Add Zone button (highlighted)

2. Give the zone a name, then click on the **Add Members** button.

| Members                                     | Group by: None Type | DALI Interface |
|---------------------------------------------|---------------------|----------------|
| # Description                               |                     | Sync Rule      |
| 🛨 Add 📝 Edit 🔼 Move Up 🔽 Move Down 🔲 Remove |                     |                |

The Add Zone Members button (highlighted).

3. Select the virtual short address, then click on the button to add it to the zone. Click on **Close**. Note that the "**Is Virtual**" check box will be already selected, as a virtual unit is being added.

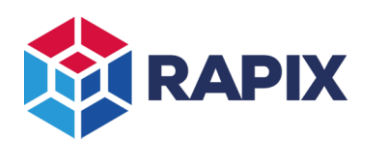

### APPLICATION NOTE

| d New Zone Member                                                      |                 |     |    |                     |
|------------------------------------------------------------------------|-----------------|-----|----|---------------------|
| Id a Member to this Zone<br>Select the type of zone member to add to t | his zone.       |     |    |                     |
| Member to Add                                                          |                 |     | Zo | ne Members          |
| 🔿 Zone                                                                 | DALI Interface: |     | #  | Description         |
| Add another zone in this project as a<br>member to this zone.          | Floor 1         | ~   |    |                     |
| 🔿 DALI Line Broadcast                                                  | DALI Line:      |     |    |                     |
| Add an entire DALI line to be controlled by<br>this zone.              | F1 L1           | × 📃 |    |                     |
|                                                                        | DALI Address:   |     |    |                     |
| Add a specified DALI group address to be<br>controlled by this zone.   | 50 : Unit 50    | × > |    |                     |
| DALI Short Address                                                     |                 |     |    |                     |
| Add a specified DALI short address to be<br>controlled by this zone.   |                 |     |    |                     |
| Select the Sync Rule to use:                                           |                 |     |    |                     |
| Sync Rule: Do Nothing                                                  | ~               |     |    |                     |
| Mark zone member as virtual:                                           |                 |     |    | Nove Up 🔽 Move Down |
|                                                                        |                 |     |    |                     |
|                                                                        |                 |     |    | Close               |

Adding a virtual short address to a zone

# **Virtual Zones**

A virtual zone is a zone that has no physical DALI units. It can have a virtual zone member, as described above, or it can have no members at all.

A virtual zone can be used anywhere in the RAPIX system that a normal zone is used.

A RAPIX input unit can control a virtual zone directly, without the need for a virtual short address.

### Example

<u>Requirement</u>

A RAPIX wall switch needs to control a virtual zone.

#### Creating the Virtual Zone

To create a virtual zone with no virtual addresses:

- On the Zones tab, click on the **Add** button.
- Give the zone a name.

#### Controlling the Virtual Zone

To allow the RAPIX Wall switch to control the virtual zone:

- 1. Edit the RAPIX unit.
- 2. Add the **Toggle** template.

3. The virtual zone is not local to the device, so it will not be in the drop-down list of local zones. Click on the **remote zones** button, then select the virtual zone from the list.

| Toggle (ID 58, V 5)                                                                                                    | ? ×                                                                                                    |  |  |  |
|----------------------------------------------------------------------------------------------------|----------------------------------------------------------------------------------------------------|--|--|--|
| Toggle<br>Press a switch to alternate zon<br>This template is suitable for us<br>contact inputs.                          | e between on and off.<br>e with Rapix push buttons, Rapix dials, or momentary switches connected to dry |  |  |  |
| Button                                                                                                    | Channel 1 - Button 1 🔽 🔄 🗌 Show All                                                                     |  |  |  |
| Zone                                                                                                    | <new zone=""></new>                                                                                     |  |  |  |
| New Member                                                                                                    | <new member="" zone=""></new>                                                                           |  |  |  |
|                                                                                                    | ▼ MORE                                                                                                  |  |  |  |
| Fade Time                                                                                                    | Instant                                                                                                 |  |  |  |
| Summary Operate "Channel 1 - Button 1" to toggle or fade " <new zone="">" between on and off. Fade time is Instant.</new> |                                                                                                    |  |  |  |
|                                                                                                    | OK Cancel                                                                                               |  |  |  |

The Toggle template (with Remote Zones button highlighted)

4. Click on the **OK** button to finish.

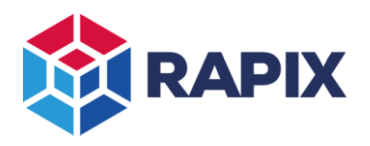

# **Change History**

| Rev | Date          | Updated By | Comment       |
|-----|---------------|------------|---------------|
| 1   | 15 April 2024 | DS         | First Release |

### **Contact Information**

Web All Enquiries www.ozuno.com +61 8 8362 7584

sales@ozuno.com

# **Ozuno Trading Pty Ltd**

ABN: 96 621 194 483 4/115 Payneham Rd St Peters SA 5069 Australia

RAPIX is a trademark of Ozuno Holdings Pty Ltd.

**COPYRIGHT** © 2024 This document is copyright by Ozuno Holdings Pty Ltd. Except as permitted under relevant law, no part of this application note may be reproduced by any process without written permission of and acknowledgement to Ozuno.

**DISCLAIMER**. Ozuno Holdings Pty Ltd (Ozuno) reserves the right to alter the specifications, designs or other features of any items and to discontinue any items at any time without notice and without liability. While every effort is made to ensure that all information in this application note is correct, no warranty of accuracy is given and Ozuno shall not be liable for any error.

TRADEMARKS. The identified trademarks and copyrights are the property of Ozuno Holdings Pty Ltd unless otherwise noted.

APN-RAPIX-028-01 Apr 2024